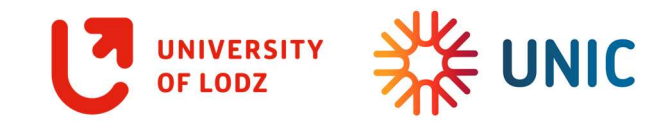

## STEP-BY-STEP REGISTRATION GUIDE FOR MOBILITY STUDENTS JOINING UL WITHIN UNIC OPEN COURSES

Dear Student,

thank you for choosing University of Lodz as your mobility destination. Please find below a guide for the registration system where you were asked to apply for the UNIC Open Courses. Good luck and looking forward to meeting you soon!

IRO Team

Please enter <u>https://rekrutacja.uni.lodz.pl/en-gb/</u> and start the registration as shown below:

## Select registration

Please select a registration you're interested in. This will allow the system to display an offer more suiting your expectations.

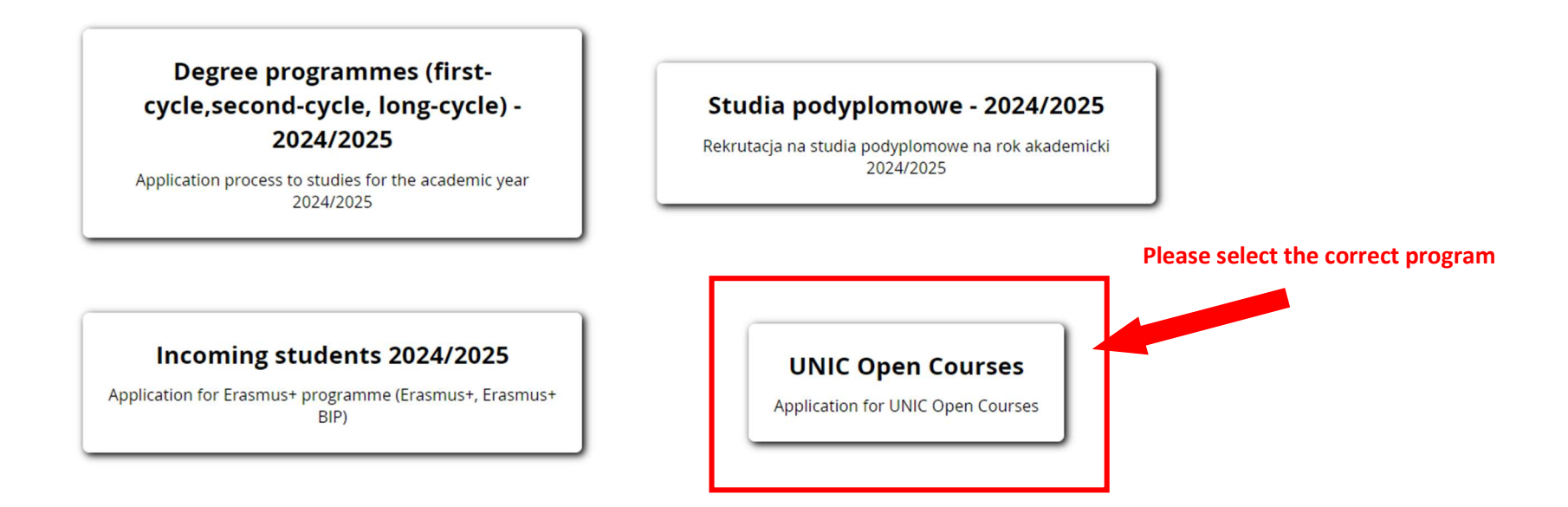

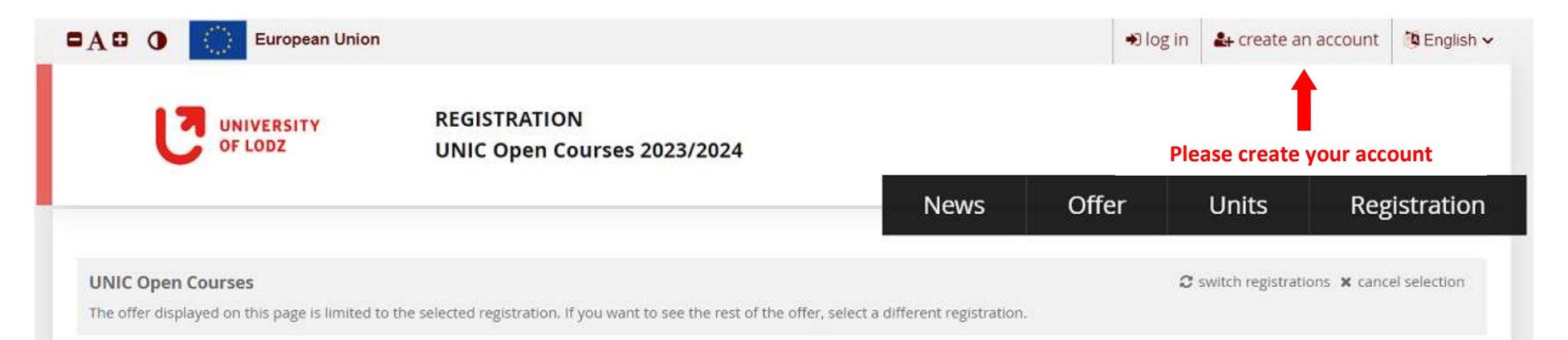

Opened Courses is an initiative of the UNIC European University Alliance. It allows students from partner universities to participate virtually in courses at other UNIC universities and receive ECTS points.

The course offer is different every semester. The summer semester 23/24 at the University of Lodz starts on February 26<sup>th</sup>. For the summer semester the following courses are offered by the University of Lodz:

- · Financial Management in Companies from the TLS Sector
- Development of the Insurance Market in Poland
- International Humanitarian Law
- · Moomins as cultural phenomenon: philosophy, multimedia storytelling, double addressee
- Issues in Business

To start your registration please click the button "sign up" and create an account. You will receive an e-mail with an activation link. In case it does not reach you, please check the spam folder in your mailbox.

Please read the instructions

A detailed registration guide can be downloaded here.

In case of doubts or questions please get in touch with the International Relations Office by e-mail: iso@uni.lodz.pl

Below you can consult the Guidelines of the University Council for Quality of Education on distance (online) learning at the University of Lodz, as well as the rules of verification of achieved study effects at the University of Lodz using the means of electronic communication. This is for your reference only.

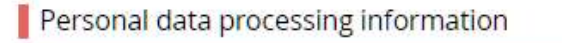

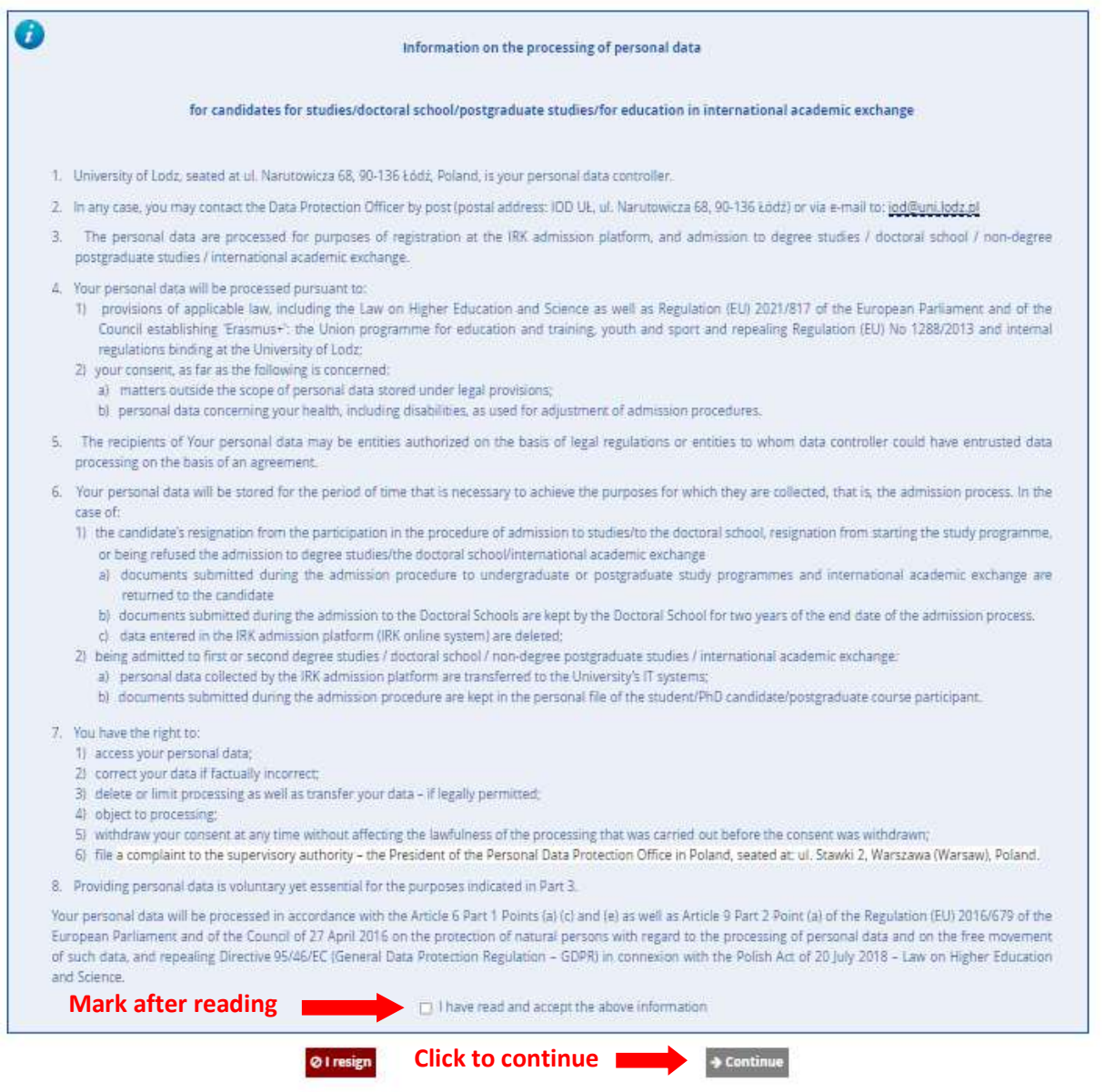

When creating you account, please use your university e-mail address.

|                                                                                                    |                                                                          |                                                            | N              | ews                         | Offer               | Units          | Registr      |
|----------------------------------------------------------------------------------------------------|--------------------------------------------------------------------------|------------------------------------------------------------|----------------|-----------------------------|---------------------|----------------|--------------|
| Create an acco                                                                                                    | unt                                                                      |                                                            |                |                             |                     |                |              |
| Email ad                                                                                                    | iress                                                                    | (                                                          | 0/100          | Add                         | your univers        | sity e-mail ad | ldress and s |
| Pass                                                                                                    | word                                                                     |                                                            |                | pass                        | word to you         | r account      |              |
| Confirm pass                                                                                                    | word                                                                     |                                                            |                |                             |                     |                |              |
|                                                                                                    |                                                                          | 🏭 Create an acco                                           | ount           | Conf                        | irm creating        | your accoun    | t            |
| 'ou will receive an e-mail                                                                                                    | with the activation link.                                                | Please click the link                                      | and get your a | account                     | activated.          |                |              |
| 'ou will receive an e-mail<br>After you activate your ac                                                                                                    | with the activation link.<br>count, you will be asked                    | Please click the link<br>I to log in.                      | and get your a | account                     | activated.          |                |              |
| 'ou will receive an e-mail<br>After you activate your ac<br>in                                                                                                    | with the activation link.<br>count, you will be asked                    | Please click the link<br>I to log in.                      | and get your a | account                     | activated.          | ?              |              |
| You will receive an e-mail<br>After you activate your ac<br>in                                                                                                    | with the activation link.<br>count, you will be asked<br>You have activa | Please click the link<br>I to log in.<br>I ted the account | and get your a | account                     | activated.          | ?              |              |
| You will receive an e-mail<br>After you activate your ac<br>in<br>count successfully activated.                                                                                                    | with the activation link.<br>count, you will be asked                    | Please click the link<br>I to log in.                      | and get your a | account                     | activated.          | ?              |              |
| You will receive an e-mail<br>After you activate your activate your activate your activate your activate your activated in the second second seco | with the activation link.<br>count, you will be asked                    | Please click the link<br>I to log in.<br>Inted the account | and get your a | account :<br><b>u can k</b> | activated.<br>og in | ?              |              |
| You will receive an e-mail<br>After you activate your activate your activate your activate your activate your activated in<br>in<br>Email address<br>Password<br>? Segret part                                                                                                    | with the activation link.<br>count, you will be asked<br>You have activa | Please click the link<br>I to log in.<br>Inted the account | and get your a | account a                   | activated.          | ?              |              |

This is the main page of your profile. Please remember to **check** the messages and notifications at the top of the page – you will get there notes about how to correct your application or information that your account is accepted. If you should have a question – please use **HELP** tab. It is very important that you change the **notification language** as you will get them in Polish otherwise. Notifications will be sent to your e-mail address as well.

|                           | IVERSITY<br>LODZ | REGISTRATION                                                                                                    | Here y<br>and no                                                   | ou will finc                                    | l messages fr<br>about compl<br>Nev | om UL IRO<br>eted steps<br>ws Offer    | Units                                                         | Registra              |
|---------------------------|------------------|----------------------------------------------------------------------------------------------------|--------------------------------------------------------------------|-------------------------------------------------|-------------------------------------|----------------------------------------|---------------------------------------------------------------|-----------------------|
| → My account<br>My accour | nt               |                                                                                                    |                                                                    |                                                 |                                     | You can se                             | nd messages here                                              |                       |
| Account settings          | Personal forms   | Enrollment applications                                                                                          | Payments                                                           | Messages                                        | Notifications                       | Clauses and consents                   |                                                               | He                    |
|                           |                  | Identificatio<br>E-mail: thegreatjago<br>IRK identifier: 59040<br>After time specified b<br>archived and candida | on data<br>®gmail.com<br>)<br>y applicable re<br>ates' data deleti | gulations, regist                               | trations are<br>tem. If you         | Login meth                             | Ods<br>atjago@gmail.com<br>Change the lan<br>to get notificat | <b>g</b> uage setting |
|                           |                  | do not wish to lose a<br>want to keep it in the<br>l want to keep n<br>future registrations                      | ccess to your a<br>form below.<br>ny account in t                  | ccount, yo <mark>u</mark> can<br>the system for | E Save                              | Notification<br>Preferred notification | n settings                                                    | ]                     |

| C UN                      | LODZ                         | UNIC Open Cours                    | ses 2023/20        | 24                                                                                                    | _                      |                |        |                                     |                 |           |
|---------------------------|------------------------------|------------------------------------|--------------------|----------------------------------------------------------------------------------------------------|------------------------|----------------|--------|-------------------------------------|-----------------|-----------|
|                           |                              |                                    |                    |                                                                                                    | Ne                     | ws Of          | fer    | Units                               | Reg             | gistratic |
| INIC Open Course          | es<br>in connection with the | e selected registration. Fields re | equired to apply   | are marked with                                                                                                  | an asterisk.           |                | 4      | ${oldsymbol c}$ switch registration | ns 🗙 cancel sel | ection    |
| → My account → P          | ersonal forms                |                                    | -d-un no no obbili | and a second second second second second second second second second second second second second second second s | ant a self blad fairth |                |        |                                     |                 |           |
| My accour                 | nt                           |                                    |                    |                                                                                                    |                        |                |        |                                     |                 |           |
| Account settings          | Personal forms               | Enrollment applications            | Payments           | Messages                                                                                                    | Notifications          | Clauses and co | nsents |                                     |                 | Help      |
| at we want to be a second | ms                           |                                    |                    |                                                                                                    |                        |                |        |                                     |                 |           |
| Personal form             |                              |                                    |                    |                                                                                                    |                        |                |        |                                     |                 |           |
| Personal forr             | 1977.                        |                                    |                    |                                                                                                    |                        |                |        |                                     |                 |           |
| Personal forr             |                              |                                    |                    |                                                                                                    |                        |                |        |                                     |                 |           |
| Personal forr             |                              |                                    |                    |                                                                                                    |                        |                |        |                                     |                 |           |
| Personal forr             |                              |                                    |                    | Basic                                                                                                    |                        |                |        |                                     |                 |           |
| Personal forr             |                              |                                    |                    | Basic<br>persona                                                                                                 | 1                      |                |        |                                     |                 |           |

| UNIVERSITY<br>OF LODZ                                                                                                    | REGISTRATION<br>UNIC Open Courses 2023/2024                                                                                                    |                                                                                                    |
|----------------------------------------------------------------------------------------------------|----------------------------------------------------------------------------------------------------|----------------------------------------------------------------------------------------------------|
|                                                                                                    | New                                                                                                    | vs Offer Units Registra                                                                                                    |
| VIC Open Courses<br>u are filling the forms in connection v                                                                                                    | ith the selected registration. Fields required to apply are marked with an asterisk.                                                                                                    | ${oldsymbol {\cal C}}$ switch registrations $ {oldsymbol {lpha}}$ cancel selection                                                                                                    |
| → My account → Personal forms →                                                                                                    | Basic personal data                                                                                                    |                                                                                                    |
|                                                                                                    |                                                                                                    |                                                                                                    |
| Basic personal data<br>Basic personal data<br>Vhile typing your personal data, re<br>such as first names, surnames, city<br>ranscription instead. If you have d                                                                                                    | member that if you're enrolled, your data will be uploaded to university systems and<br>names) are written with a capital letter. Only the first letter should be capital, not a<br>puble surname, there should be no spaces around the hyphen. For example: Janina                     | d printed on university issued documents. In Polish, proper name<br>Il of them. Do not enter Cyrillic o <mark>r</mark> Chinese characters, use Latin<br>Maria Nowak-Kowalewska.                          |
| Basic personal data<br>Basic personal data<br>Vhile typing your personal data, re<br>such as first names, surnames, city<br>ranscription instead. If you have d                                                                                                    | member that if you're enrolled, your data will be uploaded to university systems and<br>names) are written with a capital letter. Only the first letter should be capital, not a<br>puble surname, there should be no spaces around the hyphen. For example: Janina<br>ol ore required. | d printed on university issued documents. In Polish, proper name<br>all of them. Do not enter Cyrillic or Chinese characters, use Latin<br>Maria Nowak-Kowalewska.<br>Please fill in all required fields |
| Basic personal data Basic personal data Vhile typing your personal data, re such as first names, surnames, city ranscription instead. If you have d  - Fields marked with asterisk symb First name *                                                                               | member that if you're enrolled, your data will be uploaded to university systems and<br>names) are written with a capital letter. Only the first letter should be capital, not a<br>puble surname, there should be no spaces around the hyphen. For example: Janina<br>ol ore required. | d printed on university issued documents. In Polish, proper name<br>all of them. Do not enter Cyrillic or Chinese characters, use Latin<br>Maria Nowak-Kowalewska.<br>Please fill in all required fields |
| Basic personal data<br>Basic personal data<br>While typing your personal data, re<br>such as first names, surnames, city<br>ranscription instead. If you have d<br>- Fields marked with asterisk symb<br>First name *<br>Second name *                                             | member that if you're enrolled, your data will be uploaded to university systems and<br>names) are written with a capital letter. Only the first letter should be capital, not a<br>buble surname, there should be no spaces around the hyphen. For example: Janina<br>ol are required. | d printed on university issued documents. In Polish, proper name<br>all of them. Do not enter Cyrillic or Chinese characters, use Latin<br>Maria Nowak-Kowalewska.<br>Please fill in all required fields |
| Basic personal data<br>Basic personal data<br>While typing your personal data, re<br>such as first names, surnames, city<br>ranscription instead. If you have d<br>- Fields marked with asterisk symb<br>First name *<br>Second name *                                             | member that if you're enrolled, your data will be uploaded to university systems and<br>names) are written with a capital letter. Only the first letter should be capital, not a<br>puble surname, there should be no spaces around the hyphen. For example: Janina<br>of ore required. | d printed on university issued documents. In Polish, proper name<br>all of them. Do not enter Cyrillic or Chinese characters, use Latin<br>Maria Nowak-Kowalewska.<br>Please fill in all required fields |
| Basic personal data<br>Basic personal data<br>While typing your personal data, re<br>such as first names, surnames, city<br>ranscription instead. If you have d<br>- Fields marked with asterisk symb<br>First name *<br>Second name *<br>Surname *                                | member that if you're enrolled, your data will be uploaded to university systems and<br>names) are written with a capital letter. Only the first letter should be capital, not a<br>puble surname, there should be no spaces around the hyphen. For example: Janina<br>ol ore required. | d printed on university issued documents. In Polish, proper name<br>all of them. Do not enter Cyrillic or Chinese characters, use Latin<br>Maria Nowak-Kowalewska.<br>Please fill in all required fields |
| Basic personal data<br>Basic personal data<br>While typing your personal data, re<br>such as first names, surnames, city<br>ranscription instead. If you have d<br>- Fields marked with asterisk symb<br>First name *<br>Second name *<br>Surname *<br>Gender *<br>Date of birth * | member that if you're enrolled, your data will be uploaded to university systems and<br>names) are written with a capital letter. Only the first letter should be capital, not a<br>buble surname, there should be no spaces around the hyphen. For example: Janina<br>ol are required. | d printed on university issued documents. In Polish, proper name<br>all of them. Do not enter Cyrillic or Chinese characters, use Latin<br>Maria Nowak-Kowalewska.<br>Please fill in all required fields |

After completing steps listed above, please select **OFFER** tab to select the UNIC OPEN COURSES 2023/2024 offer.

|                                                                           | REGISTRATION<br>UNIC Open Courses 2023/2024                    | Please select the OFFER<br>tab to choose the correct<br>program | ļ      |    |                     |                |          |
|---------------------------------------------------------------------------|----------------------------------------------------------------|-----------------------------------------------------------------|--------|----|---------------------|----------------|----------|
|                                                                           |                                                                | News                                                            | Offe   | er | Units               | Reg            | istratio |
| INIC Open Courses                                                         |                                                                |                                                                 |        | C  | switch registration | ns 🗙 cancel se | ection   |
| he offer displayed on this page is limited<br>→ Offer                     | to the selected registration. If you want to see the rest of t | he offer, select a different registration.                      |        |    |                     |                |          |
| he offer displayed on this page is limited<br>→ offer<br>Offer            | to the selected registration. If you want to see the rest of t | he offer, select a different registration.                      |        |    |                     |                |          |
| he offer displayed on this page is limited<br>→ offer<br>Offer<br>Filters | to the selected registration. If you want to see the rest of t | Only with active phase                                          | se Q [ |    |                     | T Filter       | G 🝠      |

Here is a second place where you can ask questions. To start the process of selecting courses and completing the documents, please sign up as shown below:

| A 🛛 🕕 💭 European Union                                                                               |                                                                                                    |                               | ■ ▲            | a my account          | 🕞 log out        | Ca English |
|----------------------------------------------------------------------------------------------------|----------------------------------------------------------------------------------------------------|-------------------------------|----------------|-----------------------|------------------|------------|
|                                                                                                    | REGISTRATION<br>UNIC Open Courses 2023/2024                                                                                            |                               |                |                       |                  |            |
|                                                                                                    |                                                                                                    | News                          | Offer          | Units                 | Reg              | istratio   |
| UNIC Open Courses<br>The offer displayed on this page is limited to the se                           | ected registration. If you want to see the rest of the offer, select a diff                                                            | ferent registration.          | ŝ              | switch registration   | is 🗙 cancel sel  | ection     |
| ☆ → Offer → UNIC Open Courses                                                                        |                                                                                                    | 18 Y                          |                |                       |                  |            |
| UNIC Open Courses                                                                                    |                                                                                                    | You can                       | send mess      | ages here             | ļ                |            |
| pened Courses is an initiative of the UNIC Euro                                                      | bean University Alliance. It allows students from partner                                                                              |                               | }              | Details               |                  |            |
| niversities to participate virtually in courses at c                                                 | ther UNIC universities and receive ECTS points.                                                                                        |                               | c              | ode UNIC              |                  |            |
| he course offer is different every semester. The                                                     | summer semester 23/24 at the University of Lodz starts                                                                                 | Or                            | ganizational   | unit University of    | Łódź             |            |
| n February 26 <sup>th</sup> . For the summer semester the                                            | ollowing courses are offered by the University of Lodz:                                                                                |                               | -              | ck a quartion         |                  |            |
| <ul> <li>Financial Management in Companies from</li> </ul>                                           | the TLS Sector                                                                                                    |                               |                | skaquescion           |                  |            |
| <ul> <li>Development of the Insurance Market in F</li> </ul>                                         | oland                                                                                                    |                               |                |                       |                  | -          |
| <ul> <li>International Humanitarian Law</li> </ul>                                                   |                                                                                                    | Phase 1                       | (08.01.202     | 4 10:00 - 10.02       | .2024 23:59      | )          |
| <ul> <li>Moomins as cultural phenomenon: philos</li> </ul>                                           | phy, multimedia storytelling, double addressee                                                                                         |                               |                |                       |                  |            |
| Issues in Business                                                                                   |                                                                                                    |                               | -2             | Sign up               |                  |            |
| detailed registration guide can be downloaded                                                        | here.                                                                                                    |                               |                |                       |                  |            |
| case of doubts or questions please get in touc                                                       | with the International Relations Office by e-mail: iso@uni.lodz.                                                                       | pl                            | Please s       | ign up for the        | program          |            |
| elow you can consult the Guidelines of the Univ<br>udy effects at the University of Lodz using the r | ersity Council for Quality of Education on distance (online) learn<br>neans of electronic communication. This is for your reference or | ing at the University<br>hly. | of Lodz, as we | ell as the rules of v | erification of a | chieved    |

## Please read the instructions

| 🕒 🚺 🧾 European U                                                                                                    | nion                                                                                                    |           | 🛔 my account 🕞         | log out 🕲 Englis           |
|----------------------------------------------------------------------------------------------------|----------------------------------------------------------------------------------------------------|-----------|------------------------|----------------------------|
| UNIVERSITY<br>OF LODZ                                                                                                 | REGISTRATION<br>UNIC Open Courses 2023/2024                                                                                                    |           |                        |                            |
|                                                                                                    | News                                                                                                    | Offer     | Units                  | Registrati                 |
| → Offer → UNIC Open Courses →                                                                                         | New application                                                                                                    |           |                        |                            |
| Additional inform<br>UNIC2023L] UNIC Open Cours<br>UNIC] UNIC Open Courses –<br>Qualification criteria for this phase | ation<br>es <sub>(open)</sub><br>Phase 1                                                                                                    |           |                        |                            |
| <ol> <li>Open Courses chosen</li> <li>Open Courses chosen</li> </ol>                                                  |                                                                                                    |           |                        |                            |
| lease provide the following date i<br>– Fields marked with asterisk symt                                              | to register for UNIC Open Courses.                                                                                                    |           |                        |                            |
| Home university *                                                                                                    | select                                                                                                    | ~         | Diagon fill            | in all                     |
| Institutional e-mail adress *                                                                                         |                                                                                                    | 0 / 500   | required f             | in all<br>iolds            |
| Study programme in your<br>home University *                                                                          |                                                                                                    | 07500     | required i             | ielus                      |
| Level *                                                                                                    | select                                                                                                    | ~         |                        |                            |
| Choose online courses *                                                                                               | <ul> <li>Development of the Insurance Market in Poland</li> <li>Financial Management in Companies from the TLS Sector</li> <li>International Humanitarian Law</li> <li>Issues in Business</li> <li>Moomins as cultural phenomenon: philosophy, multimedia storytelling, double - Required number of answers: 1. Upper limit of answers: 5.</li> </ul> | addressee | Please sele            | ect your                   |
|                                                                                                    | ← Return → Cont                                                                                                    | inue 🔶    | After you<br>click CON | finish, please<br>TINUE to |

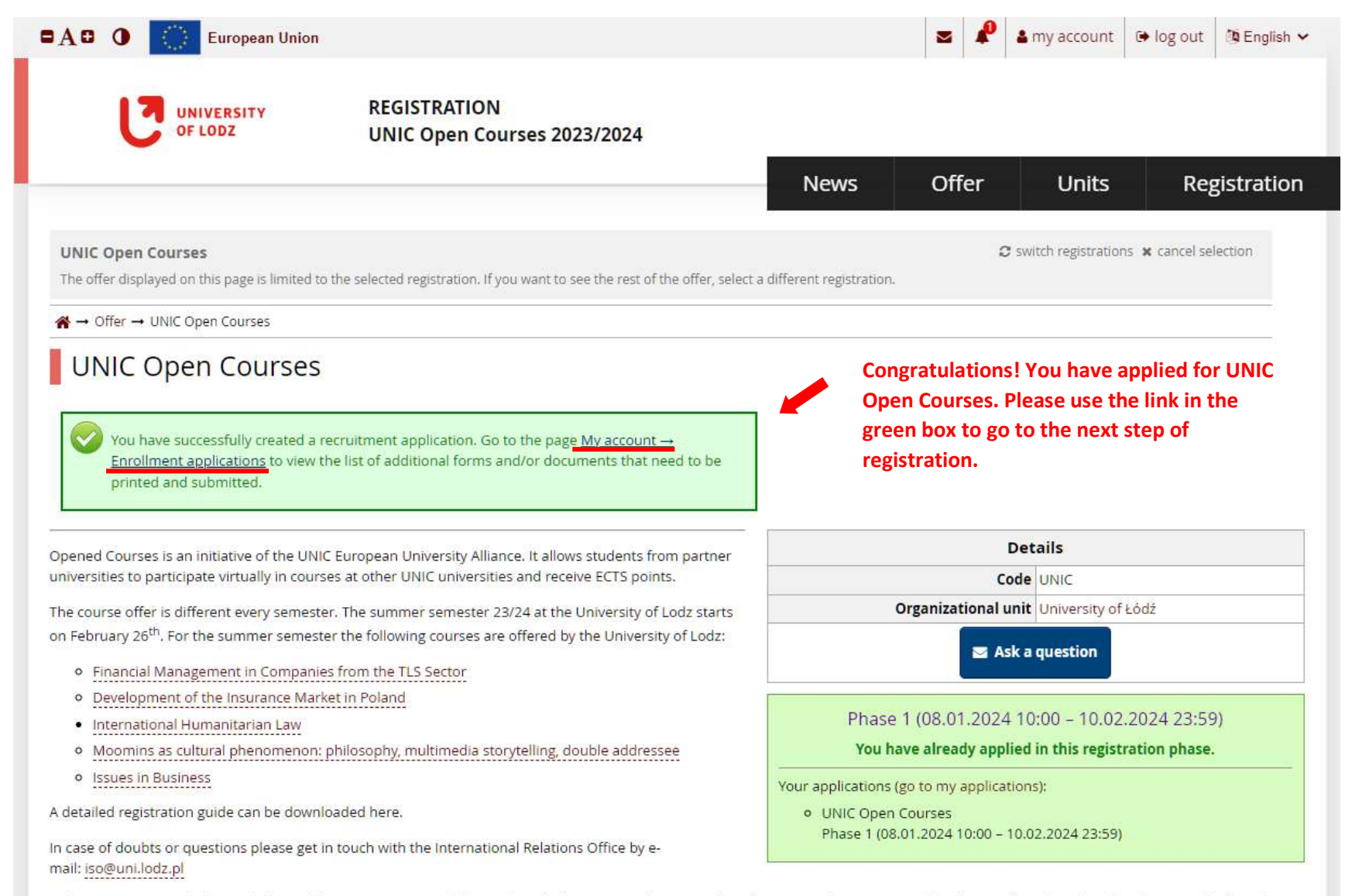

Below you can consult the Guidelines of the University Council for Quality of Education on distance (online) learning at the University of Lodz, as well as the rules of verification of achieved study effects at the University of Lodz using the means of electronic communication. This is for your reference only.

Down below you can see you application's summary. Please note that in order to take part in the recruitment process, **you need to submit your application**. However, after you submit your application, you will not be able to make any changes to it!

|                   |                                                                                                  |                                       |                |          | Nev                      | ws Of            | fer    | Units           | Reg                           | gistra        |
|-------------------|--------------------------------------------------------------------------------------------------|---------------------------------------|----------------|----------|--------------------------|------------------|--------|-----------------|-------------------------------|---------------|
| → My account → Er | nrollment applications                                                                           |                                       |                |          | Un.                      |                  |        |                 |                               |               |
| My accour         | nt                                                                                               |                                       |                |          |                          |                  |        |                 |                               |               |
| Account settings  | Personal forms                                                                                   | Enrollment applications               | Payments       | Messages | Notifications            | Clauses and co   | nsents | ]               |                               | Не            |
| [UNIC2023         | Dications                                                                                        | n Courses                             |                |          |                          |                  |        | Aca             | (ope<br>demic year 2023<br>&  | en)<br>/2024  |
|                   | ption                                                                                            | n Courses                             |                |          |                          |                  |        | Aca             | (ope<br>idemic year 2023<br>× | en)<br>/2024  |
|                   | ption<br>Open Courses<br>ase 1 ( x withdraw )<br>201.2024 - 10.02.2024<br>Qualification criteria | n Courses<br>Recruitmen<br>O not requ | t fee<br>Jired | Score    | Qual<br>The rest<br>10.0 | ification status |        | Aca<br>Decision | (ope<br>idemic year 2023      | en)<br>//2024 |

After clicking on the Documents and further steps link, you will be able to download Learning Agreement for Virtual Studies **if your home university requires such document**. After you get your LA signed both by you and your home university, please upload the scan in the appropriate section.

|                                                        | REGISTRATION<br>UNIC Open Courses 2023/2024                                                                                         |                                                                  |                                           |                                                   |                                  |
|--------------------------------------------------------|----------------------------------------------------------------------------------------------------|------------------------------------------------------------------|-------------------------------------------|---------------------------------------------------|----------------------------------|
|                                                        | ~                                                                                                    | News                                                             | Offer                                     | Units                                             | Registration                     |
| Note: → My account → Enrollment appli                  | cations → UNIC Open Courses                                                                                                    | -Cil                                                             |                                           |                                                   |                                  |
| Documents and f                                        | urther steps                                                                                                    |                                                                  |                                           |                                                   |                                  |
| Information about this pro                             | gramme                                                                                                    |                                                                  |                                           |                                                   |                                  |
|                                                        | General in                                                                                                    | formation                                                        |                                           |                                                   |                                  |
| Below you can download the tem                         | plate of the Learning Agreement for Virtual Studies. <b>This in a</b><br>ou and your home coordinator, please attach the scan in My | n optional document, to be pr<br>account->Enrollment application | epared only if req<br>is->3. Learning Agr | u <b>ired by your hom</b><br>eement for Virtual S | <b>ne university.</b><br>itudies |
| Once you get your LA signed by y                       |                                                                                                    |                                                                  |                                           |                                                   |                                  |
| Once you get your LA signed by y<br>Required documents |                                                                                                    |                                                                  |                                           |                                                   |                                  |
| Once you get your LA signed by y<br>Required documents | Documents to                                                                                                    | odownload                                                        |                                           |                                                   |                                  |

Here you can download your Learning Agreement

Thank you for completing the registration, we will verify your account as fast as it will be possible. The deadline for registration is not a deadline for IRO's verification.

Good luck! 😊

IRO Team